ローズオンラインショップ購入マニュアル

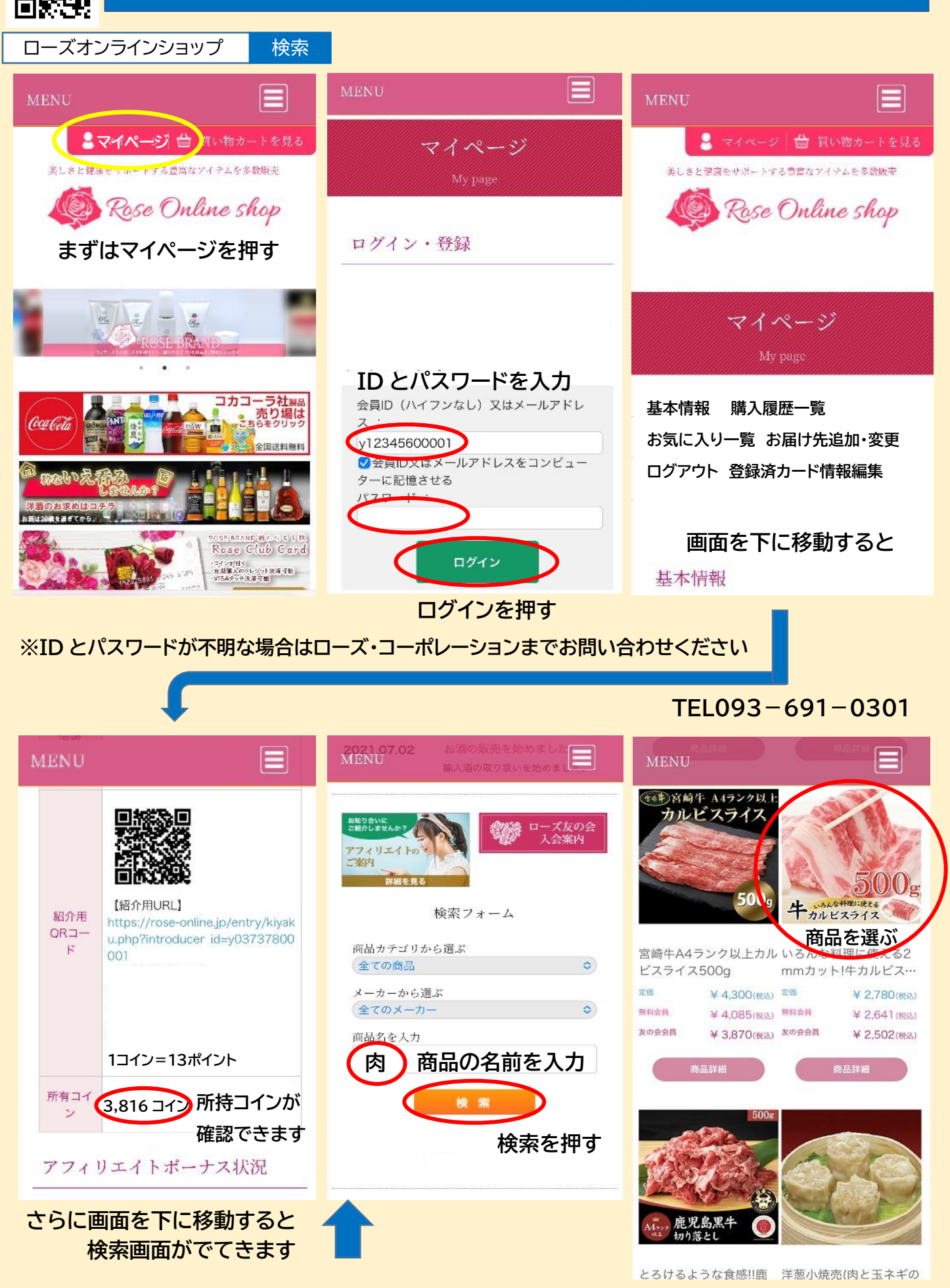

注文したい商品の画像を押す

## 商品購入マニュアル NO.2

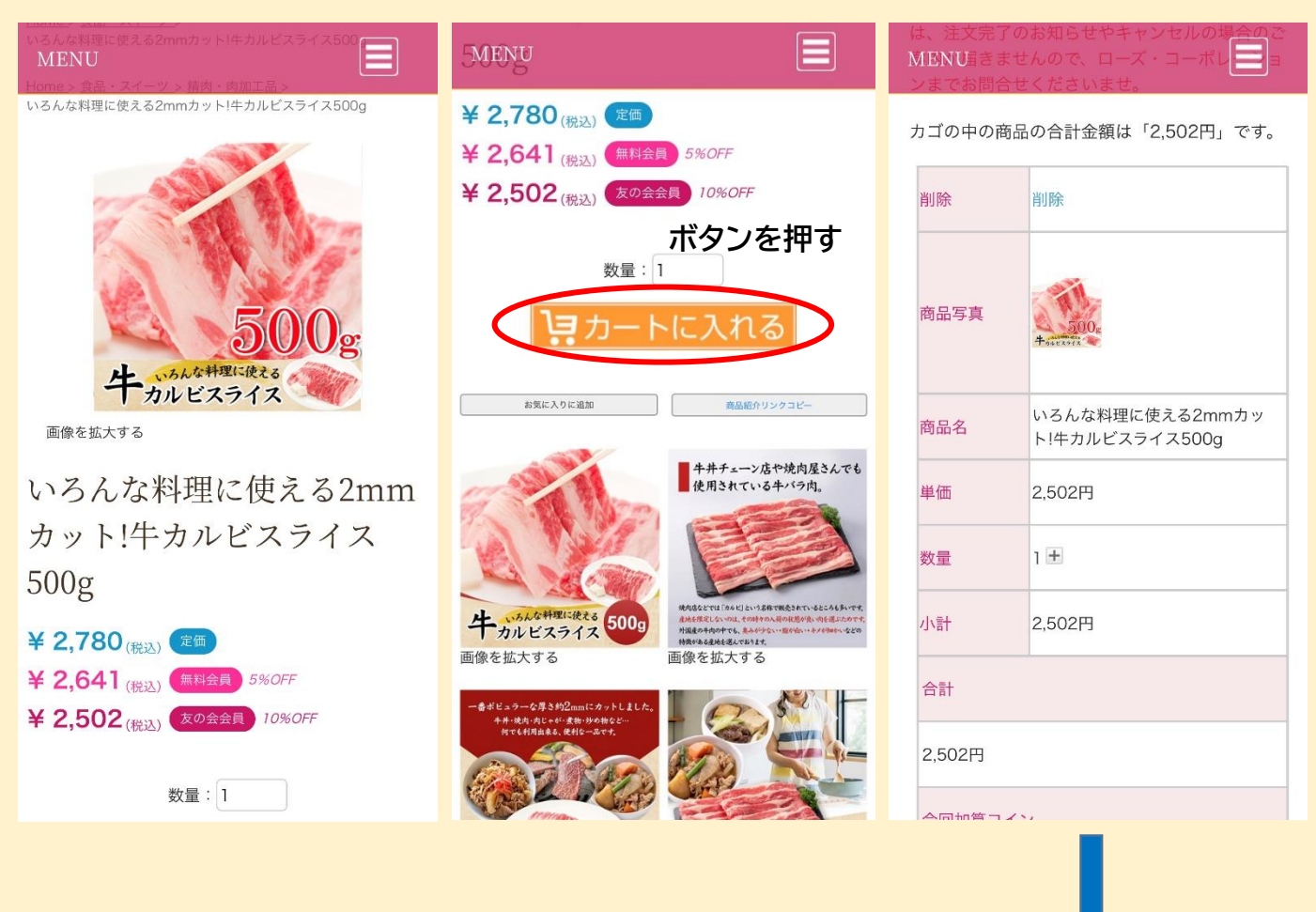

| •                                                |                                        |                              |
|--------------------------------------------------|----------------------------------------|------------------------------|
| MENU                                             | MENU                                   | MENU Purchase                |
| 2,502円                                           | お届け先の指定                                |                              |
| 今回加算コイン                                          | 下記一覧よりお届け先住所を選択して<br>「選択したお届け先に送る」ボタンを | 配送方法の指定<br>                  |
| 16コイン                                            | クリックしてください。                            | 配法力法をご選択くたさい。<br>選択 配送元・取扱会社 |
| 上記内容でよろしければ「購入手続きへ」ボタン<br>をクリッ <u>クして</u> ください。  |                                        |                              |
| 購入手続きへ                                           | 新しいお庙り元を追加りる                           |                              |
| 購入手続きボタンを押す                                      | 2017日 本人                               | お支払方法の指定                     |
|                                                  | お届け先                                   | お支払方法をご選択ください。               |
| <b>SkuD flux</b><br>こまがしませんか?<br>アフィリエイトの<br>ご案内 | ★更 - お届け先を選ぶ                           | 選択 お支払方法                     |
|                                                  | 削除 -                                   | (デビットカード)決済                  |
| 詳細を見る                                            | 選択 〇                                   | お届け時間の指定                     |
|                                                  | ※新しいお届け先の場合は                           | さらに画面を下に移動すると                |

住所を追加してください

2

## 商品購入マニュアル NO.3

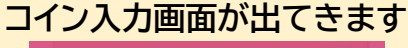

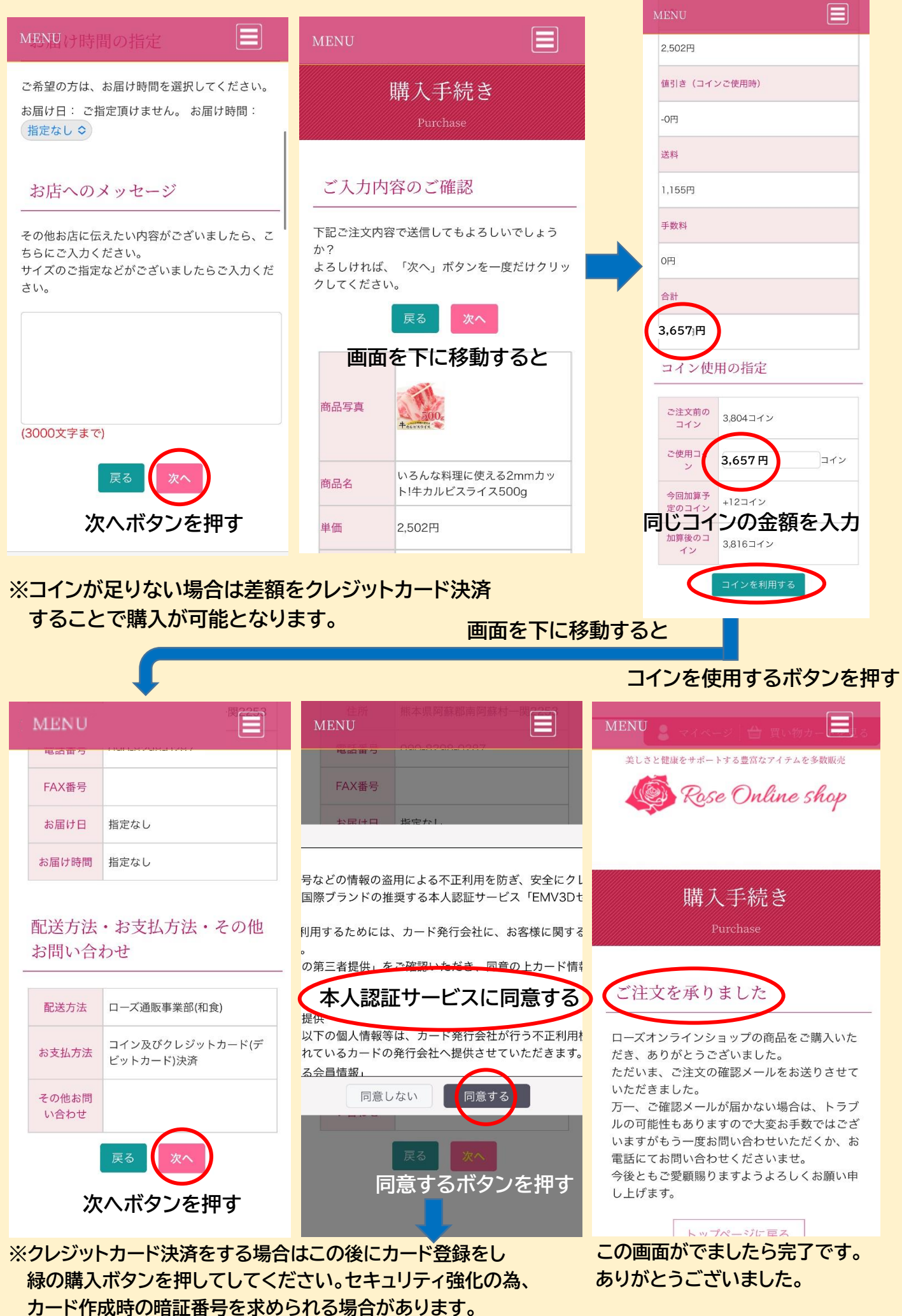